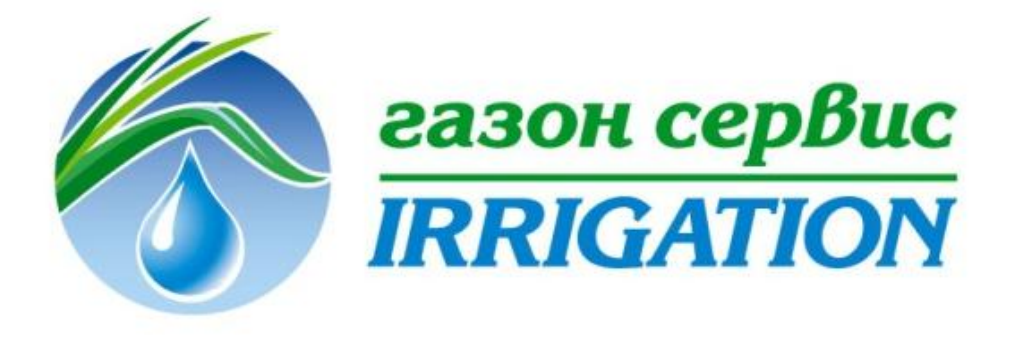

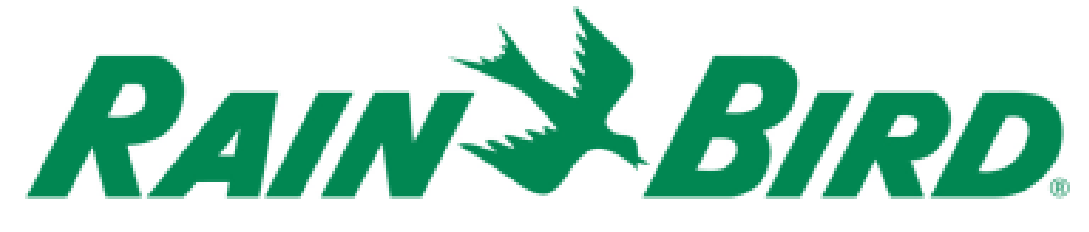

# Инструкция по подключению и настройке LNK™ Wi-Fi Module

### 19.02.2018

The Intelligent Use of Water.<sup>™</sup> — LEADERSHIP · EDUCATION · PARTNERSHIPS · PRODUCTS

# Совместим с обновленными контроллерами серии ESP-RZX и ESP-4ME:

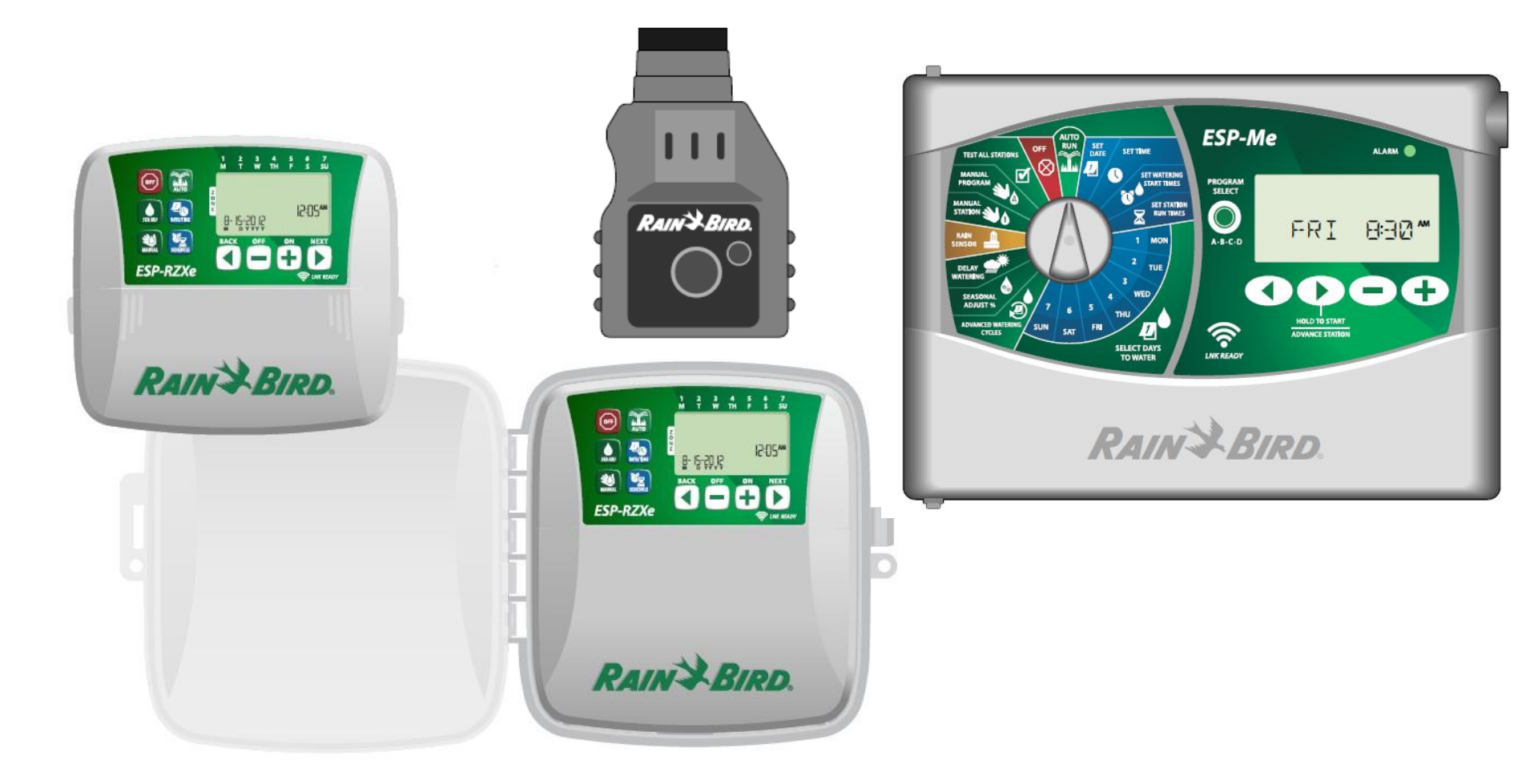

### Как это работает?

# Скачиваем приложение «Rain Bird» в App Store или Google play

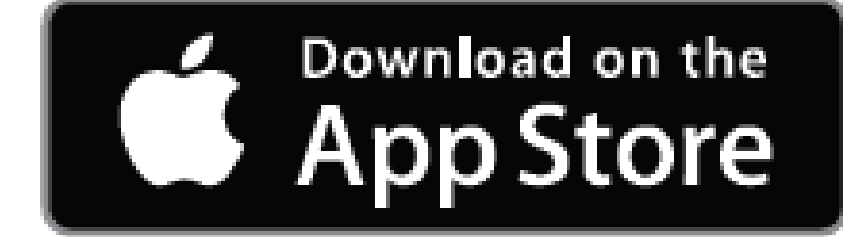

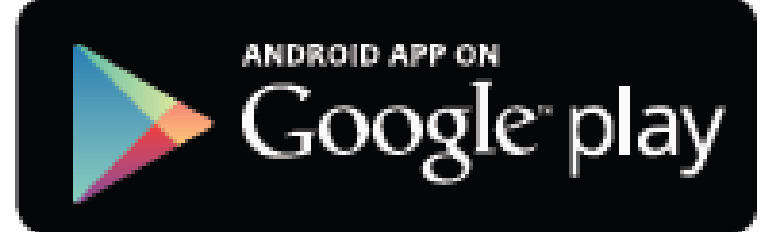

The Intelligent Use of Water.<sup>™</sup> — LEADERSHIP · EDUCATION · PARTNERSHIPS · PRODUCTS

### Устанавливаем приложение

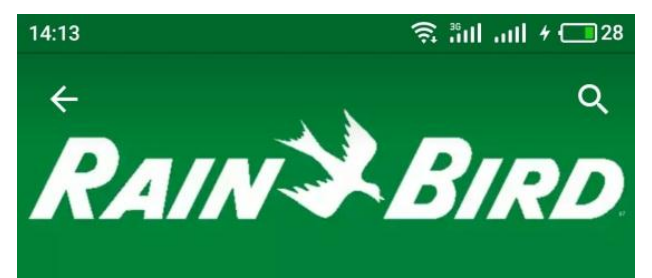

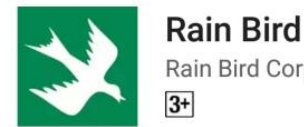

Rain Bird Corporation

УСТАНОВИТЬ

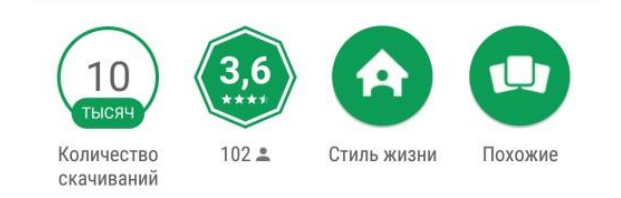

Подключите контроллер Rain Bird на мобильное устройство.

#### ЧИТАТЬ ДАЛЬШЕ

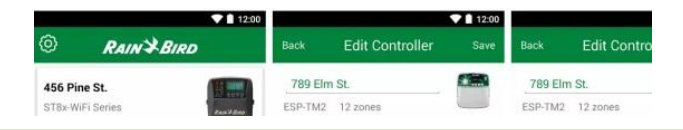

The Intelligent Use of Water.<sup>™</sup> — LEADERSHIP • EDUCATION • PARTNERSHIPS • PRODUCTS

### Открываем приложение и принимаем

### лицензионное соглашение.

14:15 💌

29 💶 ۴ اليو اليو

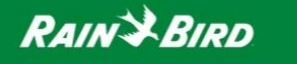

#### RAIN BIRD END USER LICENSE AGREEMENT FOR REMOTE ACCESS PRODUCTS

This Agreement is for the use and licensure of Rain Bird products allowing remote access. Each such product includes hardware, software, and/or related media or documentation (collectively "Product"). The software includes embedded firmware, software, mobile application(s), software related to communication networks for any of the foregoing, and/or any future versions, releases, updates, patches, and/or fixes thereto (collectively "Software" unless explicitly noted). The term Product includes Software.

It is important that you read this entire Agreement. By installing, accessing or using any aspect of the Product, you agree to be bound by this Agreement. You represent and warrant that you have the right, authority, and capacity to accept and agree to the terms of the Agreement on behalf of yourself and any party to whom you grant access to the Product. You further represent you are of sufficient legal age in your

ACCEPT CANCEL

# Вставляем Wi-Fi модуль в контроллер

| 14:15 💌 | inn الله: الله: ال<br>الم: الله: الله: الله: الله: الله: الله: الله: الله: الله: الله: الله: الله: الله: الله: الله: الله: الله: الله: الله: الله: الله: الله: الله: الله: الله: الله: الله: الله: الله: الله: الله: الله<br>الم: الله: الله: الله: الله: الله: الله: الله: الله: الله: الله: الله: الله: الله: الله: الله: الله: الله: الله: الله: الله: الله: الله: الله: الله: الله: الله: الله: الله: الله: الله: الله: الله: الله: الله: الله: الله: الله: الله: الله: الله: الله: الله: الله: الله: الله: الله: الله: الله: الله:<br>الله: الله: الله: الله: الله: الله: الله: الله: الله: الله: الله: الله: الله: الله: الله: الله: الله: الله: الله: الله: الله: الله: الله: الله: الله: الله: الله: الله: الله: الله: الله: الله: الله: الله: الله: الله: الله: الله: الله: | 4 <b>— 2</b> 9 |
|---------|----------------------------------------------------------------------------------------------------|----------------|
| Cancel  | Setup Controller                                                                                                    | Next           |

Thank you for purchasing this Rain Bird WiFi Controller!

1. Your WiFi module should be flashing red and green.

2. If it is NOT flashing red and green, press the button on the WiFi module.

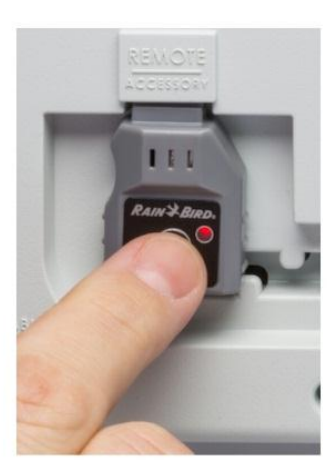

 В Wi-Fi модуле индикатор должен гореть по очереди зеленым и красным цветом.
 Если индикатор горит постоянно красным или зеленым цветом, то нужно нажать кнопку на модуле для его перезагрузки.

### Добавляем контроллер

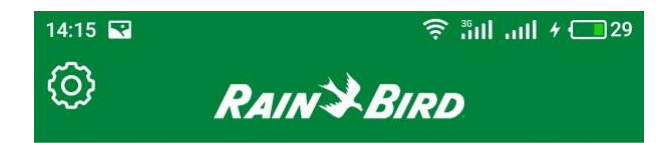

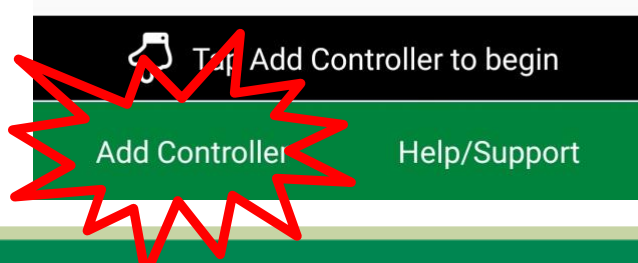

The Intelligent Use of Water.<sup>™</sup> — Leadership · education · partnerships · products

# В меню телефона WLAN выбираем сеть нашего модуля

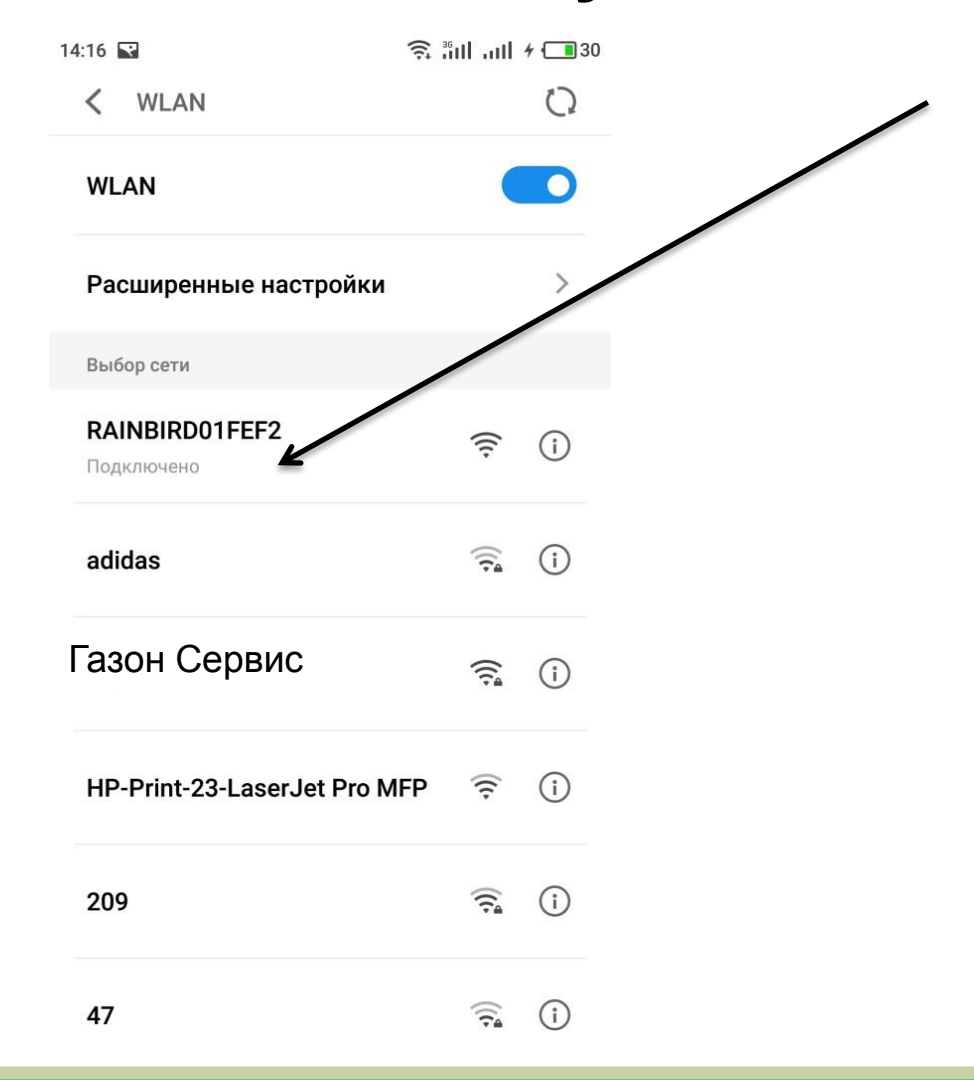

### Заходим в приложение Rain Bird

| 14:17 🔽 | انا البر<br>ا    | + 🗔 30 |
|---------|------------------|--------|
| Back    | Setup Controller | Next   |

1. Open the mobile device's Settings app.

2. Go to WiFi Settings.

3. Verify that WiFi is turned on. If not, turn it on.

4. Find and connect to the network with Rain Bird in the name.

5. After you have joined this network, return to the Rain Bird app, and press Next.

I don't see a Rain Bird network

I see multiple Rain Bird networks

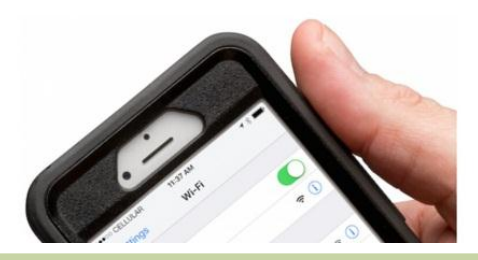

Если устройство находит подключение модуля Rain Bird, то нажимаем «Next».

# Заходим в приложение Rain Bird

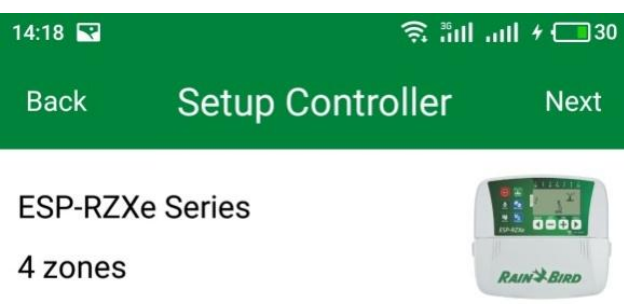

We have identified your controller and are ready to collect some information.

What do you want to name this controller? (optional)

#### ESP-RZXe

Контроллер идентифицирован. По желанию можно изменить его название.

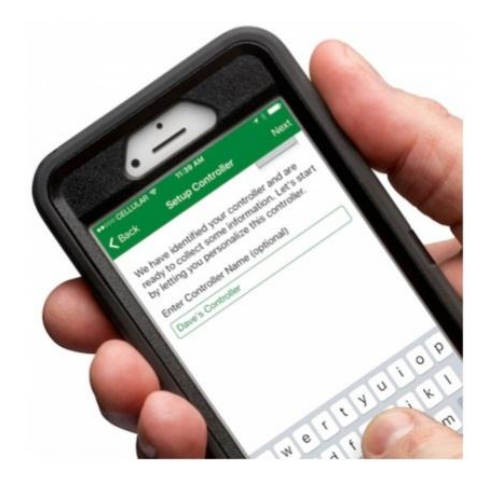

### Заполняем данные

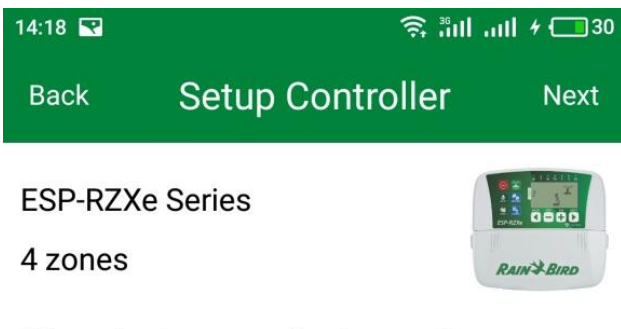

Where is the controller located?

Select country (required)

Poland

Enter ZIP/Postal code (required)

20-001

This information is used to determine automatic weather adjustments based on the controller's location.

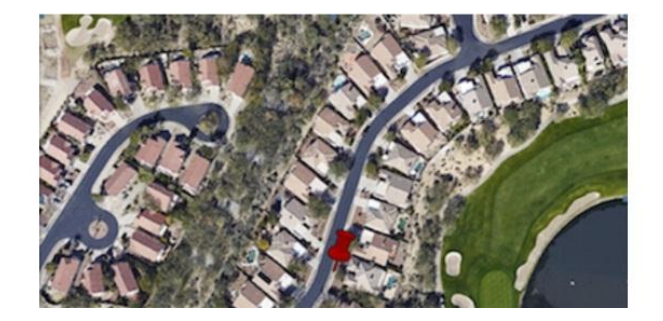

# Выбираем страну из списка и указываем почтовый индекс.

### Вводим свой собственный пароль

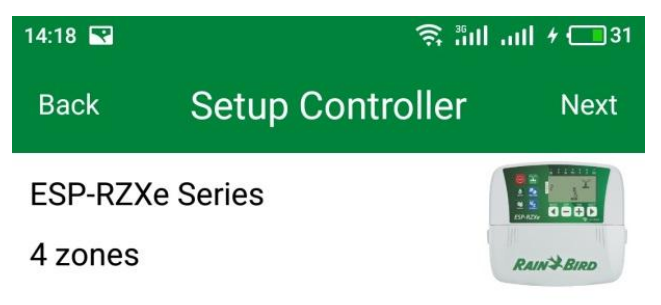

To ensure your security, please enter a password. The password is required to access the device remotely. The password must be at least 4 characters.

Enter controller password (required)

Re-enter password (required)

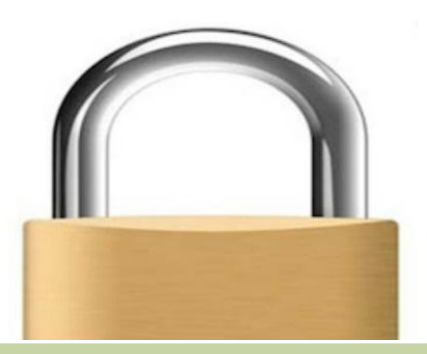

### Подключаемся к сети Wi-Fi

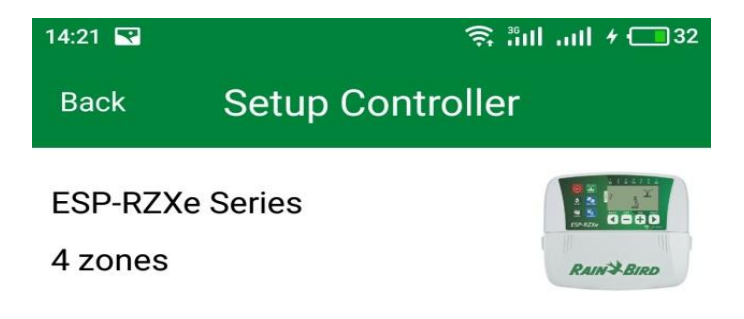

Connecting this controller to a local WiFi network with Internet access will allow you to access it from anywhere in the world, receive notifications, and receive automatic seasonal adjustments.

Are you ready to connect this controller to a local WiFi network now?

Yes

No

### Подключаемся к сети Wi-Fi

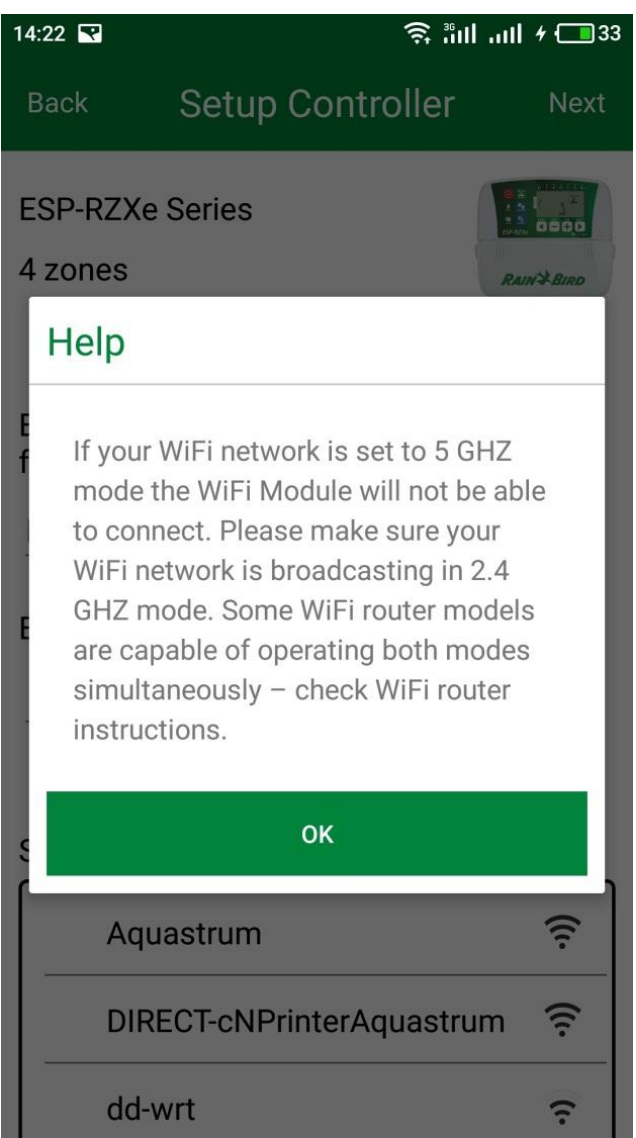

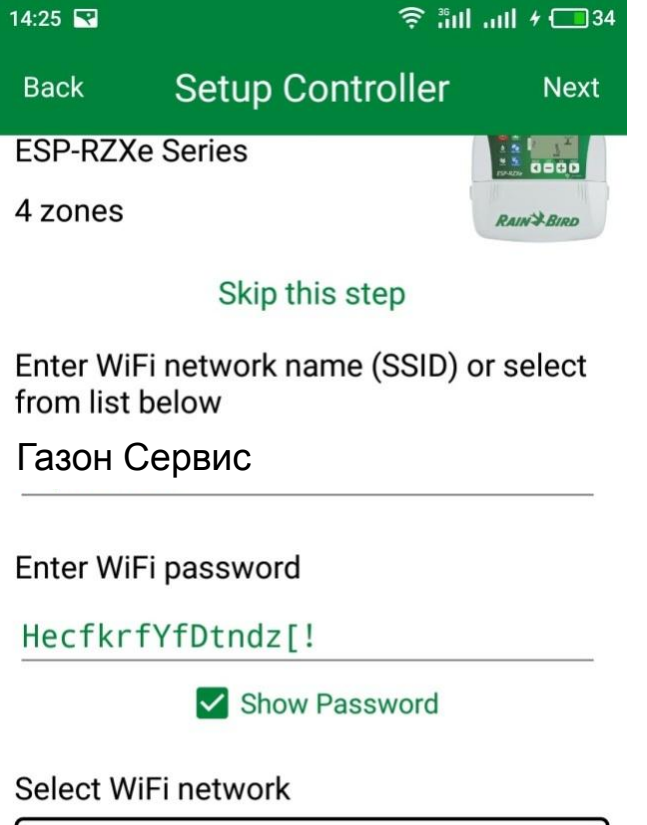

| 🗸 Газон Сервис | ((1- |
|----------------|------|
| DIRECT-        | ((1- |
| dd-wrt         | (:   |
|                |      |

### Основное меню приложения

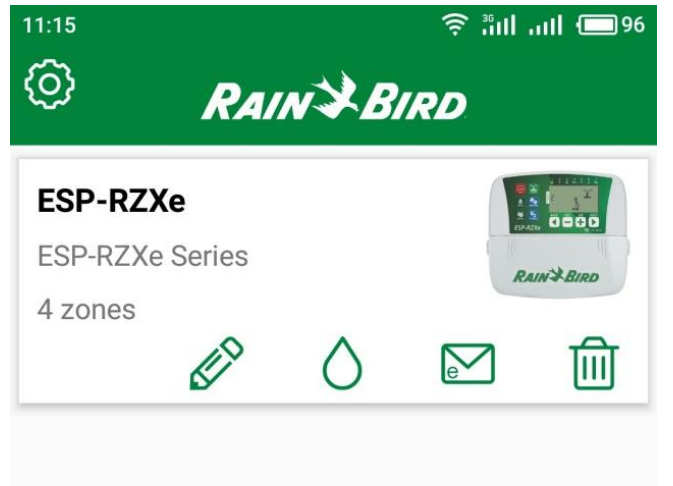

- В основном меню указан список всех добавленных контроллеров (в примере один).
- Можно их переименовывать, так как удобно пользователю (например по названию участка).

The Intelligent Use of Water.<sup>™</sup> — Leadership • Education • partnerships • products

Help/Support

Add Controller

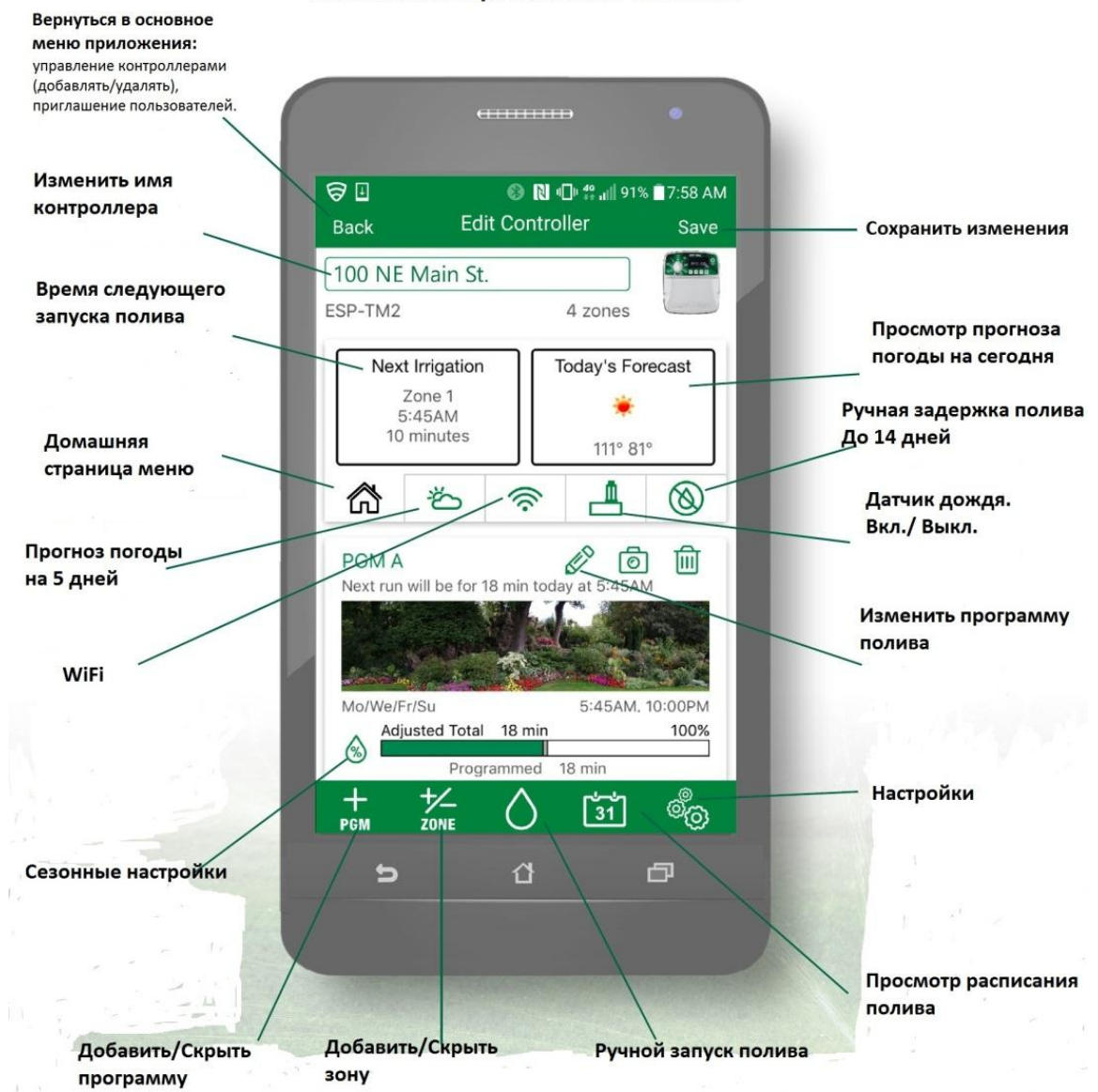

#### Мобильное приложение Rain Bird

### Добавление пользователя

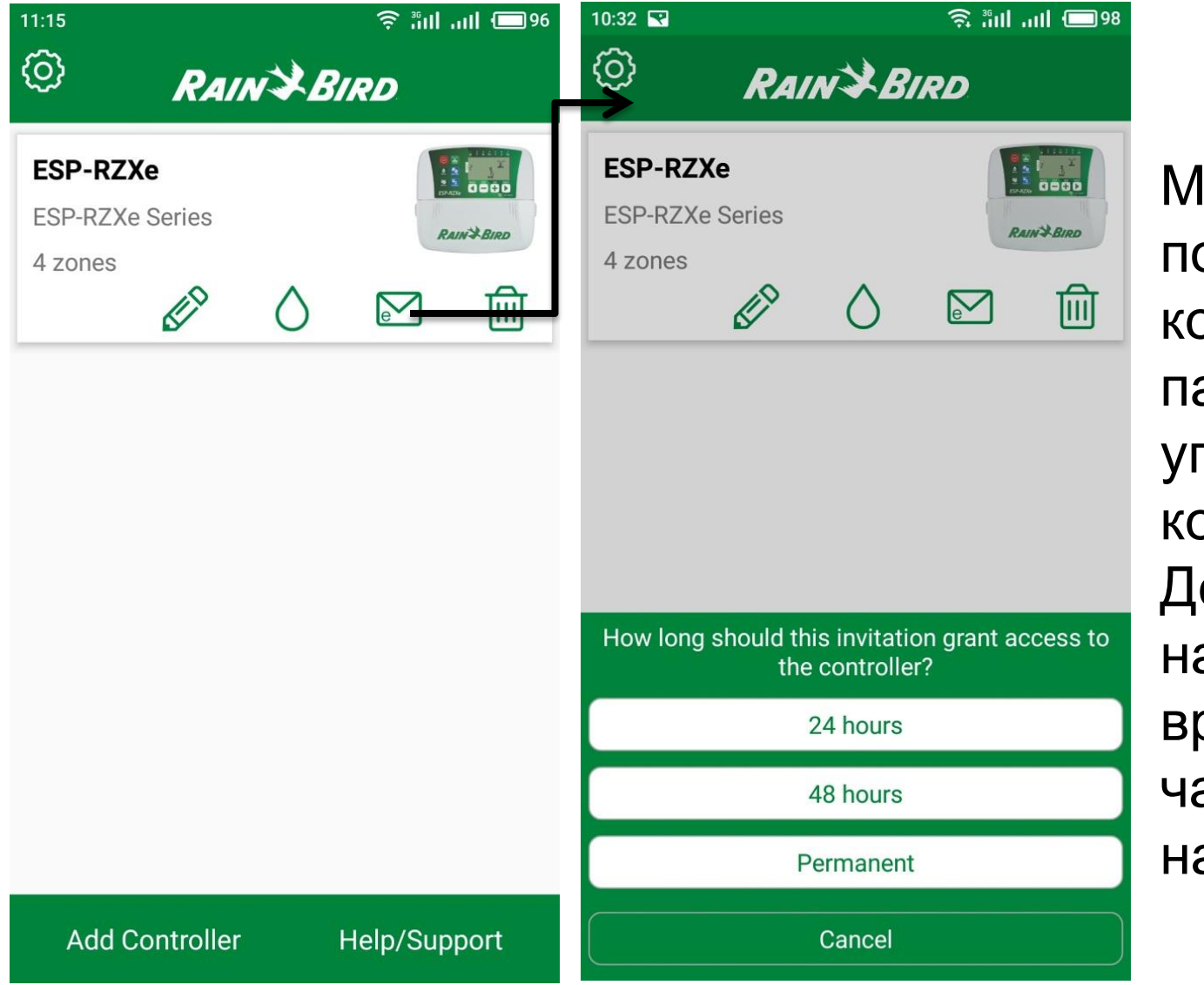

Можно добавить пользователя, который сможет параллельно управлять контроллером. Добавить можно на определенное время (24 или 48 часов), а так же на постоянно.

# Добавление пользователя

Отправляем письмо с приглашением, активируя которое, пользователь, предварительно установив приложение, сможет управлять контроллером.

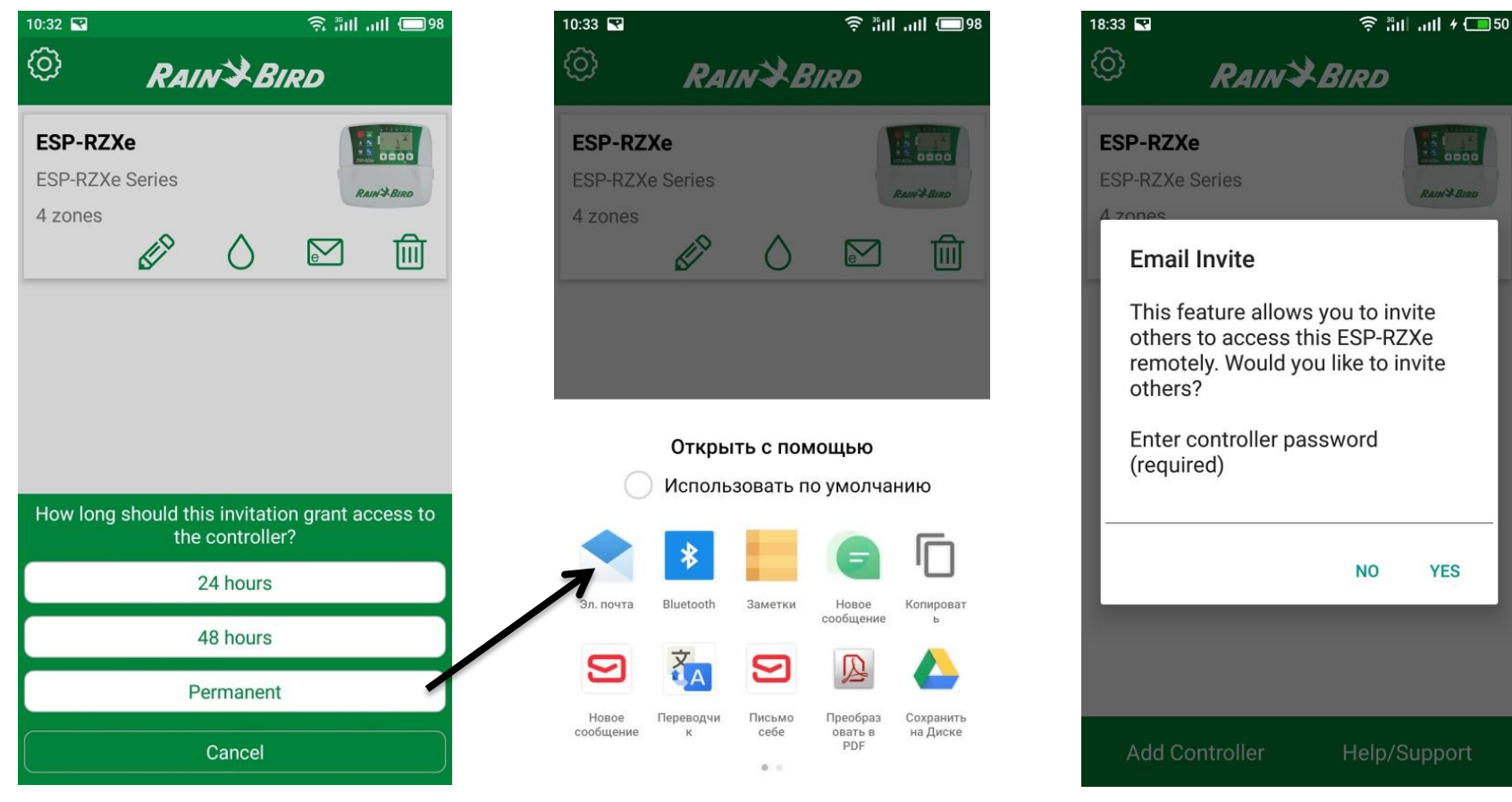

### Настройки основного меню приложения

| 11:15                                         | 96 🗖 البر البر: 🤶 | 10:32 🖬 🤶 ก็ปไปไ 🗔 98          |
|-----------------------------------------------|-------------------|--------------------------------|
| C RAIN                                        | Сіки              | Back App Settings              |
| <b>ESP-RZXe</b><br>ESP-RZXe Series<br>4 zones |                   | About 🗸                        |
| <u>I</u>                                      |                   | Add Controller Group           |
|                                               |                   | Push Notifications             |
|                                               |                   | Temperature Fahrenheit Celsius |
|                                               |                   | Legal                          |
|                                               |                   |                                |
|                                               |                   |                                |
| Add Controller                                | Help/Support      |                                |

- 1. О приложении.
- 2. Добавить
  - контроллер.
  - Вкл./Выкл.
    Уведомления.
  - 4. Выбор единиц
    - измерения температуры.
- 5. Лицензионное соглашение.

### Домашняя страница меню приложения

В этом меню показывается время запуска полива, текущий прогноз погоды, а также представлены все зоны полива.

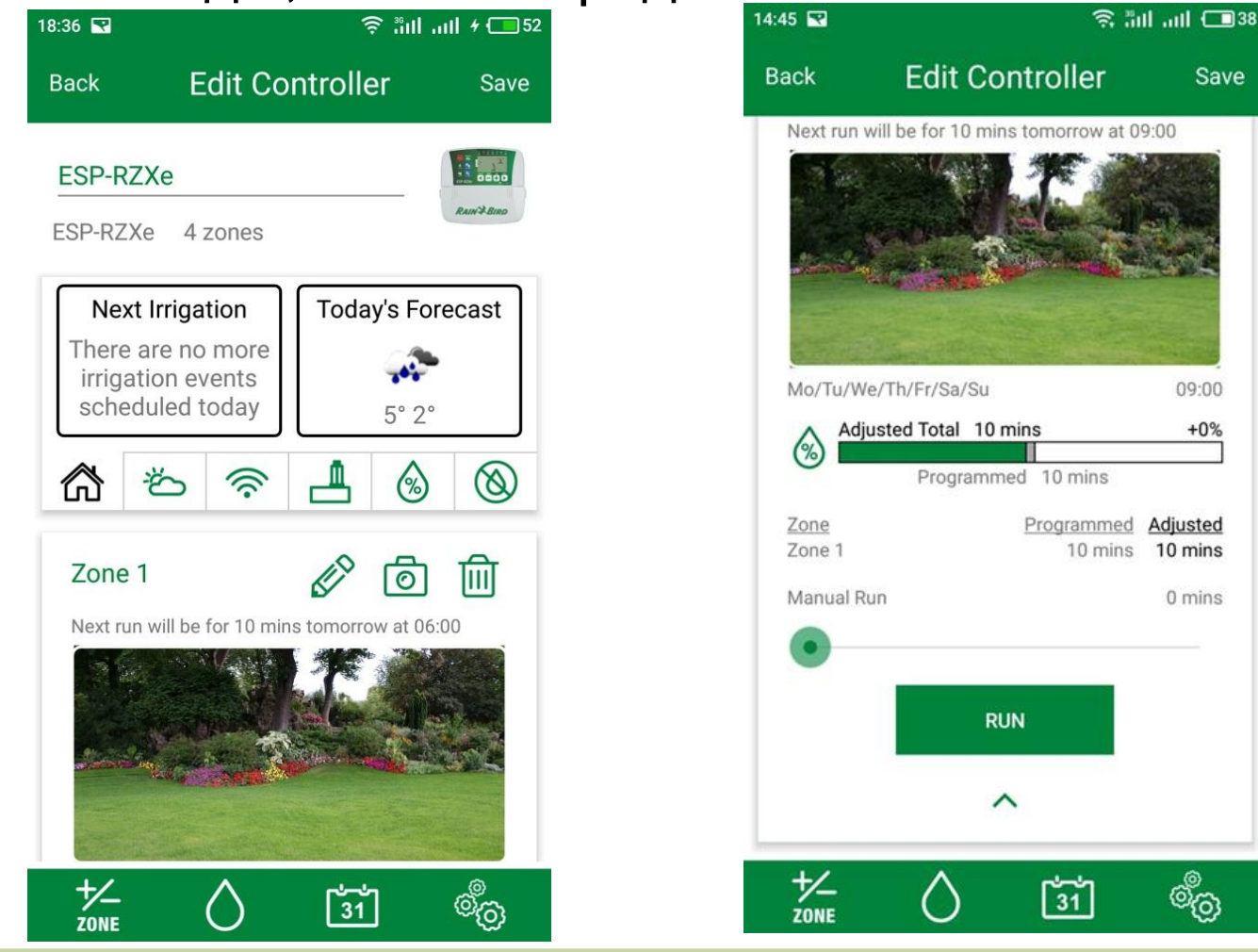

The Intelligent Use of Water.<sup>™</sup> — Leadership · Education · Partnerships · products

Save

09:00

+0%

### Включение и выключение зон полива

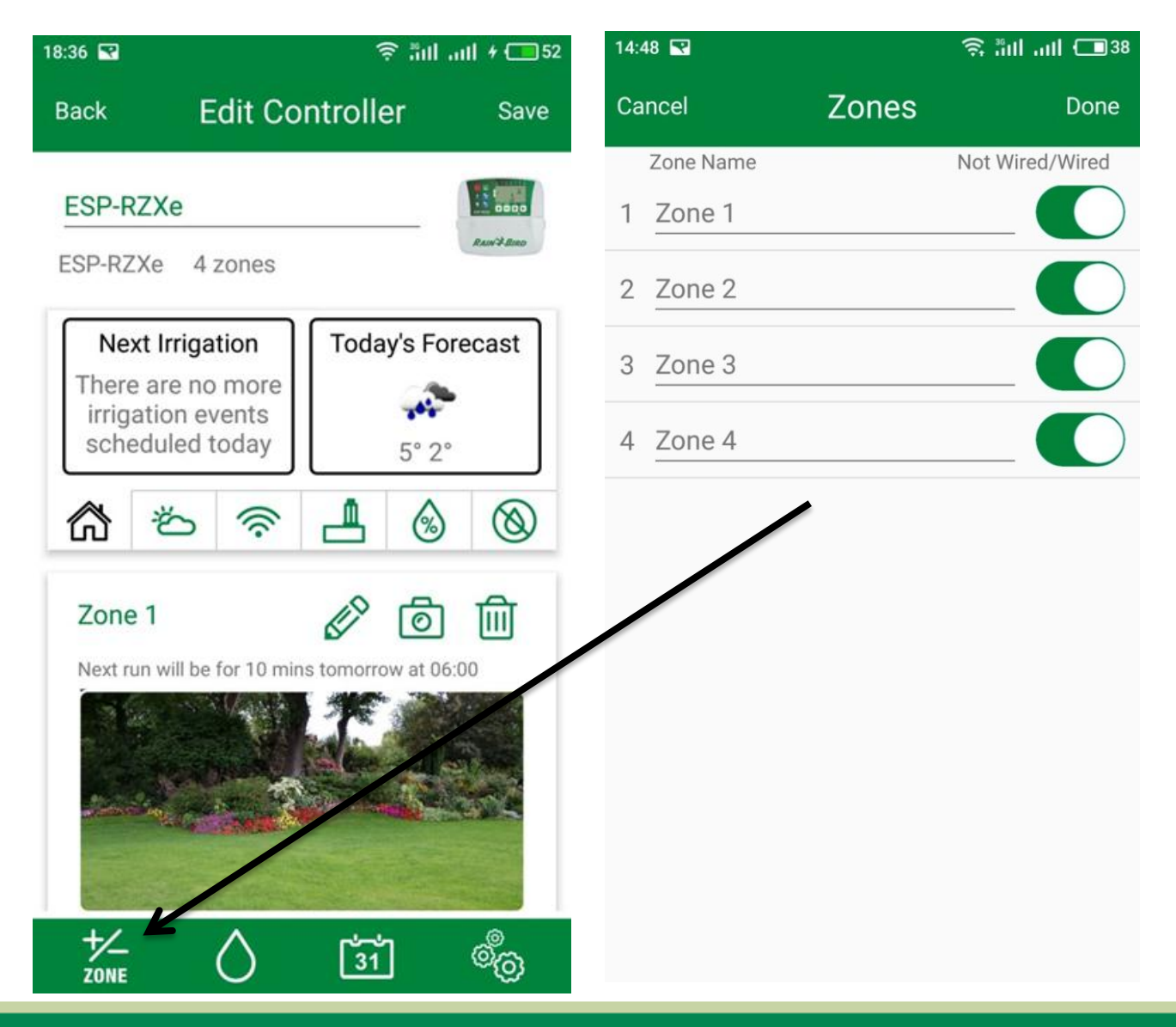

### Возможность загрузки фото конкретной зоны

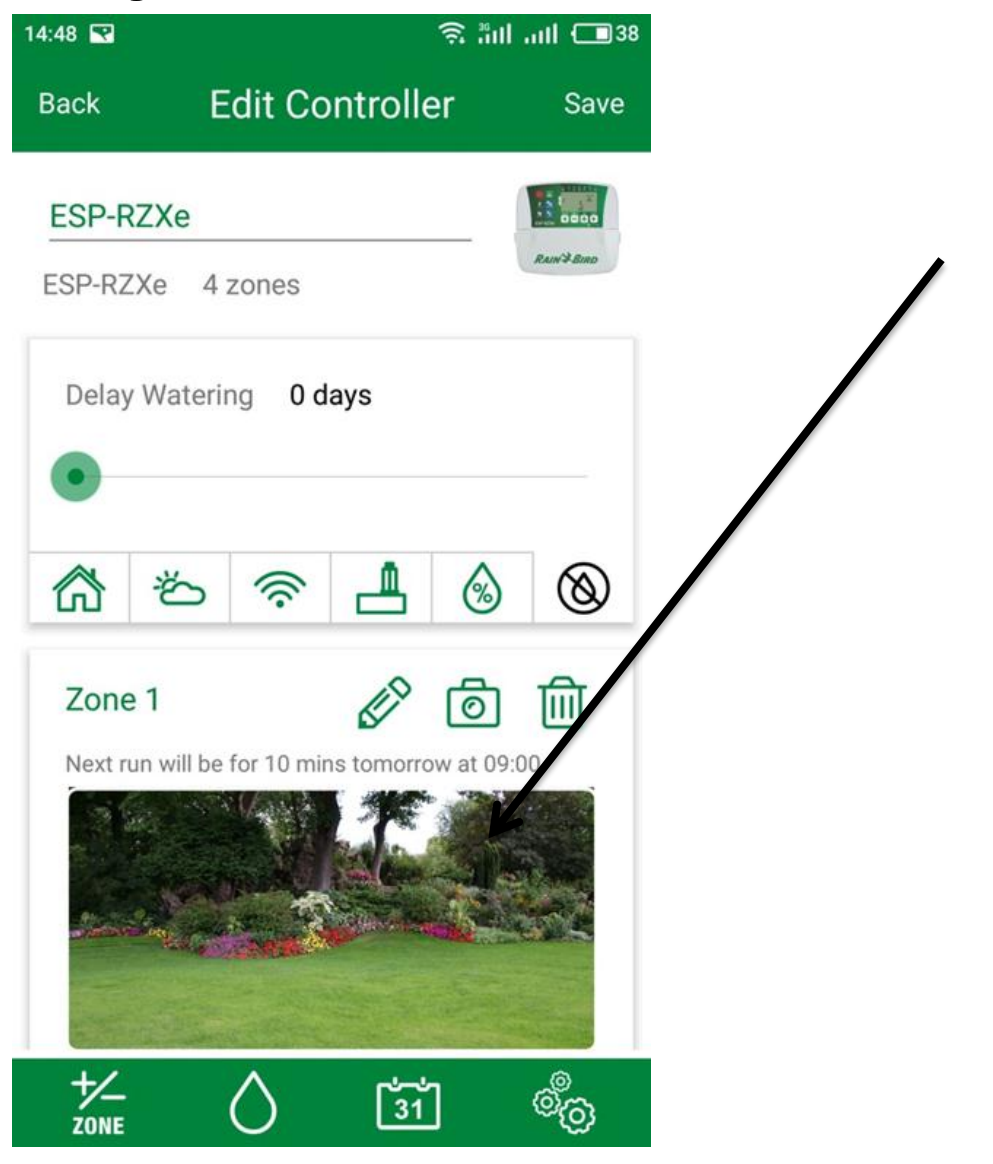

### Программирование зоны полива

### По четным, нечетным дням недели и индивидуальная настройка

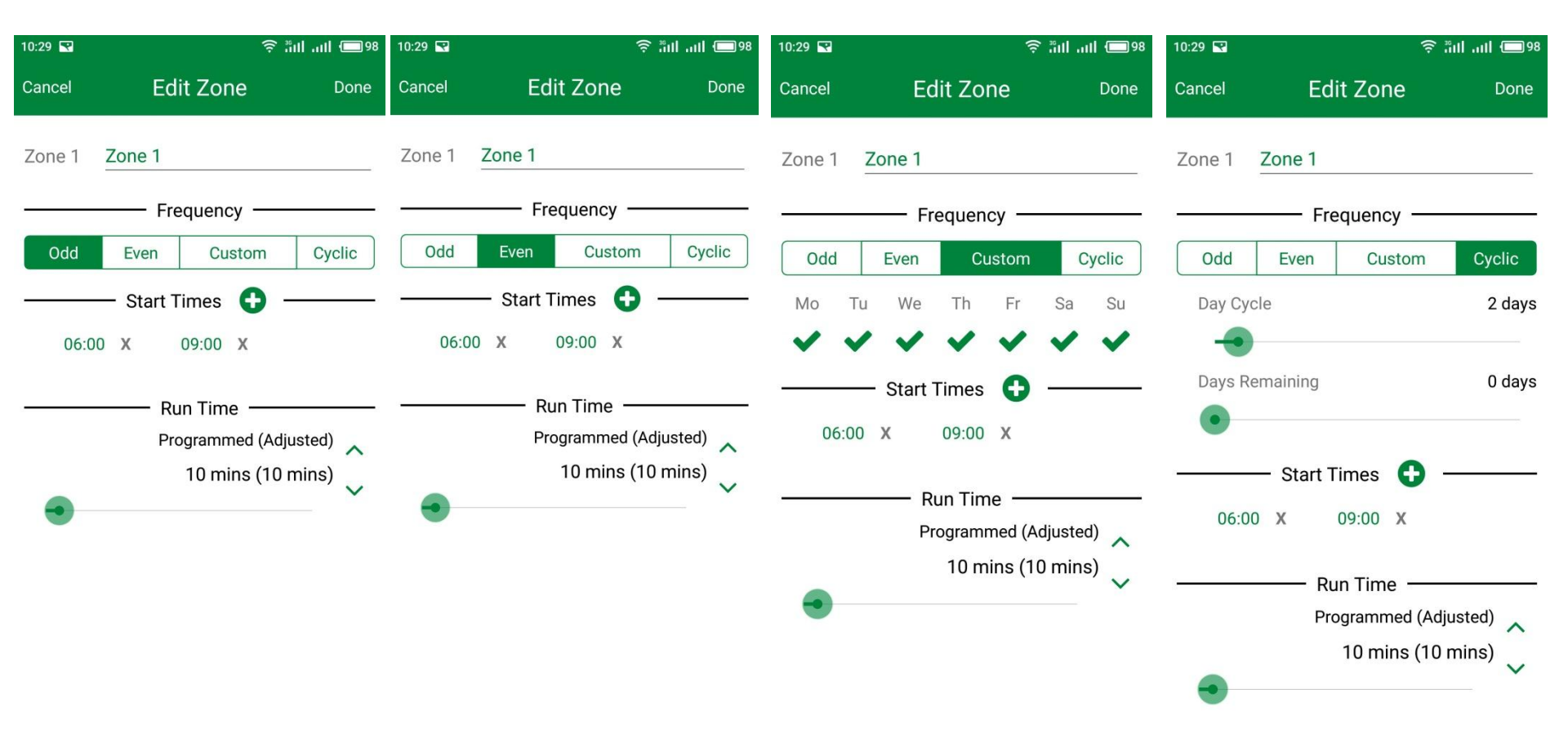

### Домашняя страница меню программы. Ручное включение

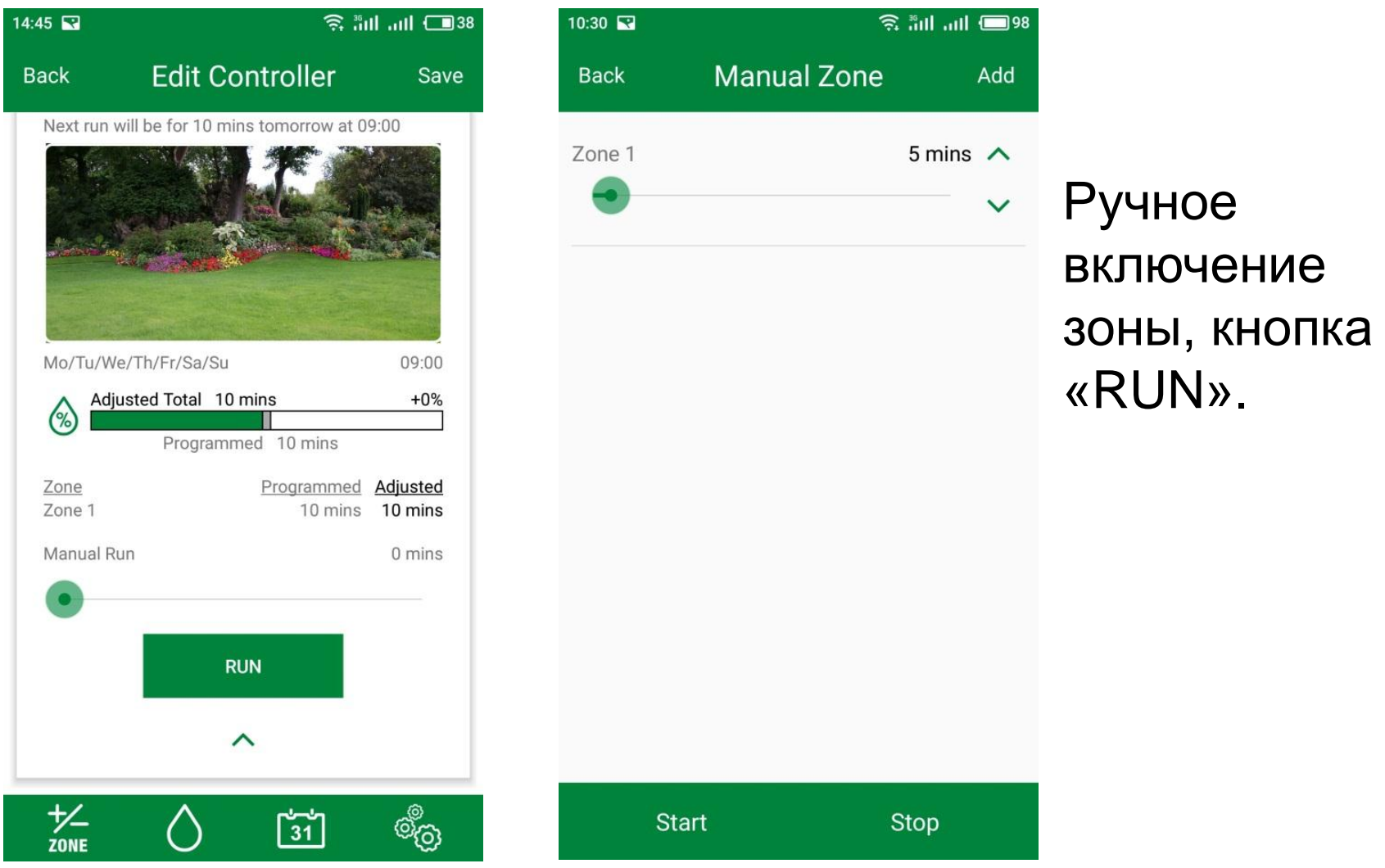

### Прогноз погоды на 5 дней

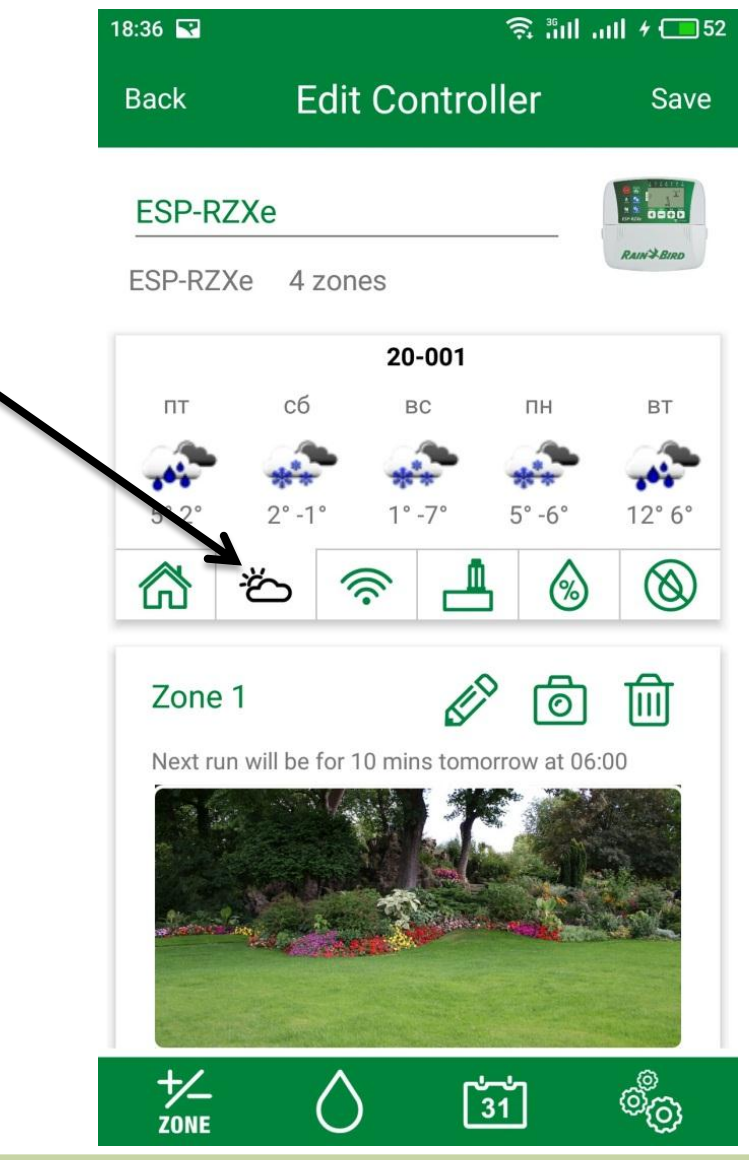

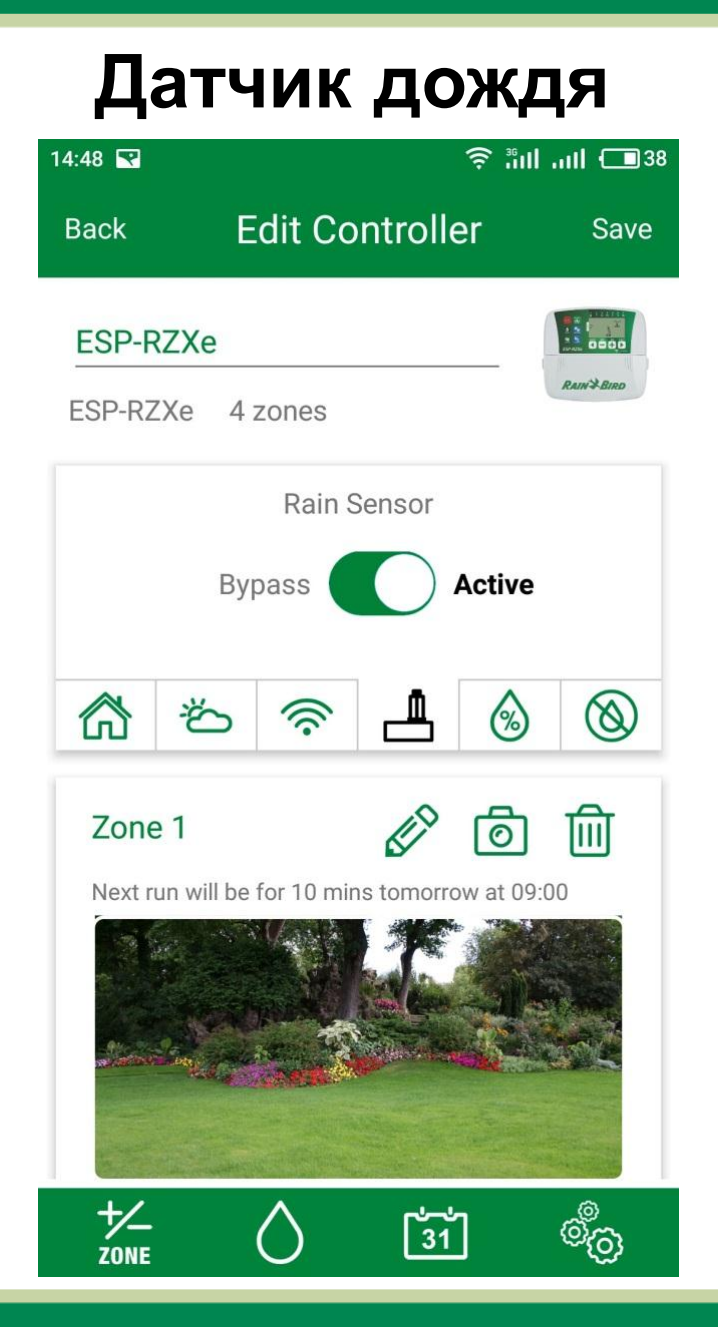

### Сезонные настройки

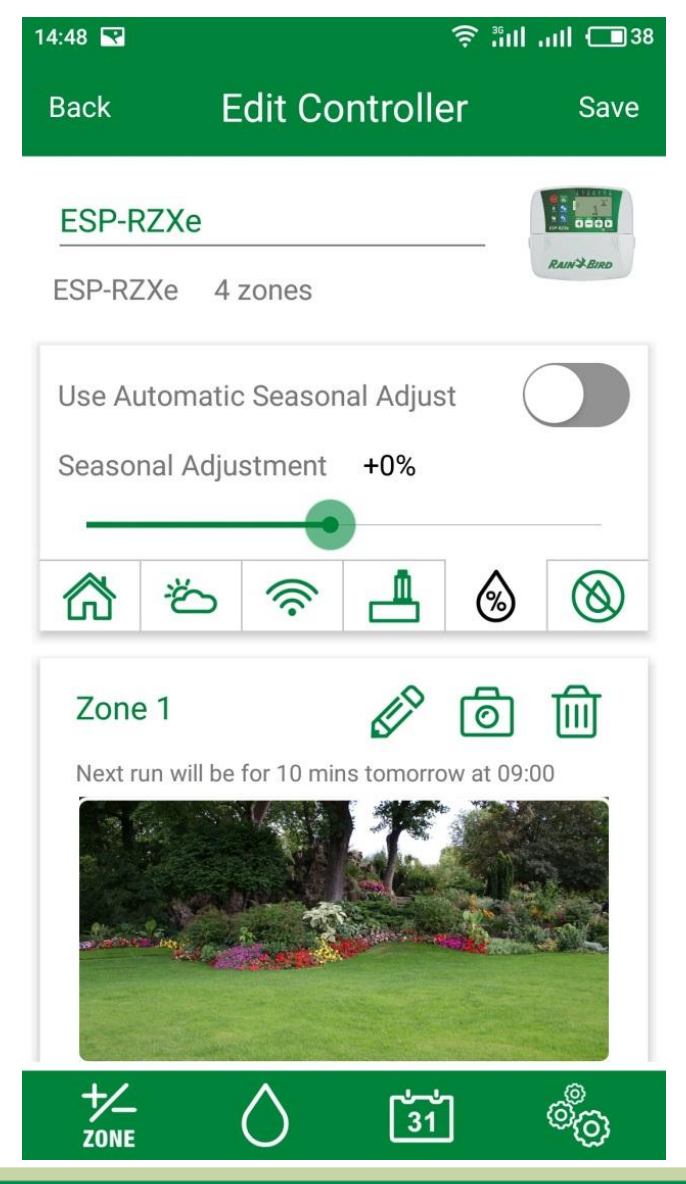

### Задержка полива

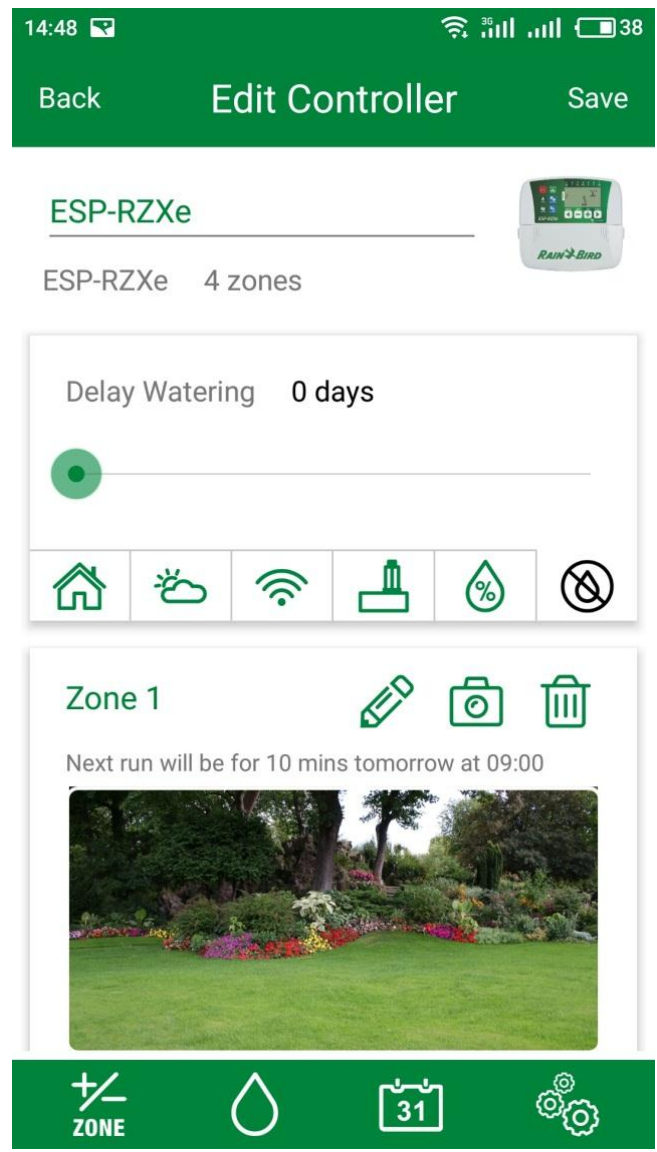

# Настройки программы

| 14:48 💌    | ŝ."                              | ıll .ııll 🗔 38 | 14:49 😪  | Ŝ."                 |
|------------|----------------------------------|----------------|----------|---------------------|
| Back       | Edit Controller                  | Save           | Cancel   | Controller Settings |
| ESP-RZX    | e                                |                | Controll | er Info             |
| ESP-RZXe   | 4 zones                          | RAIN+BIND      |          |                     |
| Delay Wa   | atering 0 days                   |                | Network  | < Settings          |
| •          |                                  |                | Network  | < Info              |
| 合き         | 5 察 💾 🙆                          | $\otimes$      |          |                     |
| Zone 1     |                                  | ,<br>1         | Notifica | tions               |
| Next run w | ill be for 10 mins tomorrow at 0 | 9:00           |          |                     |
| 2          |                                  |                | Connect  | ted Home            |
|            |                                  |                |          |                     |
|            |                                  |                |          |                     |
|            | <u>ک</u> آ                       | ¢              |          |                     |

🤶 inil ...il 💷 37

Done

V

V

V

V

### Информация о подключенном контроллере

| 14:49 😨    |                     | <b>ull</b> 37 | 10:26 🤶 🕅 . |            | III ( 99   |      |
|------------|---------------------|---------------|-------------|------------|------------|------|
| Cancel     | Controller Settings | Done          | Cancel      | Controlle  | r Settings | Done |
| Controlle  | r Info              |               | Controlle   | er Info    |            | ^    |
| Network    | Settings            | ~             | Controlle   | r Name     | ESP-RZXe   | ,    |
|            |                     |               | Controlle   | r ZIP      | 20-001     |      |
| Network    | Info                | ~             | Controlle   | r Country  | Poland     | •    |
| Notificati | ons                 | ~             | Controlle   | r Password | ••••       |      |
| Connecte   | ad Home             | ×             | Controlle   | r Time     | 10:25      |      |
| Connecte   |                     | •             | Controlle   | r Date     | 11.12.17   |      |
|            |                     |               | Network     | Settings   |            | ~    |
|            |                     |               | Network     | Info       |            | ~    |

Имя контроллера.
 Номер контроллера.
 Страна.
 Пароль.
 Текущее время.
 Дата.

## Настройки сети

| 14:49 🔛  | 🗳 ्रिः स्था न्या 💷 ३७ |          | 10:26 💌               | يان اند 🕫 🕏        |                |
|----------|-----------------------|----------|-----------------------|--------------------|----------------|
| Cancel   | Controller Settings   | Done     | Cancel                | Controller Setting | <b>gs</b> Done |
| Controll | ler Info              | ~        | Controlle             | r Info             | ~              |
| Networ   | k Settings            | <u>.</u> | Network               | Settings           | ^              |
| Networ   | k Info                | ~        | Hotspot Ti<br>(mins)  | meout              | 20             |
|          |                       |          | WiFi SSID             | Га                 | зон Сервис     |
| Notifica | tions                 | ~        | WiFi Pass             | word **            | *****          |
|          |                       |          | Wifi Securi           | ty                 | WPA2_AES       |
| Connec   | ted Home              | ~        | ✓ Change WiFi Setting |                    | IS             |
|          |                       |          | Network               | Info               | ~              |
|          |                       |          | Notificati            | ons                | ~              |

- 1. Название сети.
- 2. Пароль.
- 3. Сменить Wi-Fi.

# Информация сети

| 14:49 💽    | <b>î</b>            | II .111 🗔 37 |
|------------|---------------------|--------------|
| Cancel     | Controller Settings | Done         |
| Controlle  | r Info              | ~            |
| Network    | Settings            | ~            |
| Network    | Info 🗕              | ×.           |
| N          |                     |              |
| Notificati | ons                 | ~            |
| Connecte   | ad Home             | ×            |
| Connecte   | eu nome             | •            |
|            |                     |              |
|            |                     |              |

### Уведомления

| 14:49 🖬 🙃 🤶 🗄 🖬 🛄 💷 🕅 37 |                     | 18:37 💽 | ini: چ    | II + 🗔 53                     |            |
|--------------------------|---------------------|---------|-----------|-------------------------------|------------|
| Cancel                   | Controller Settings | Done    | Cancel    | Controller Settings           | Done       |
|                          |                     |         |           |                               |            |
| Controll                 | er Info             | $\sim$  | LNK Wil   | Fi plug-in module reboot      |            |
|                          |                     |         | Date/Ti   | me Error                      |            |
| Network                  | < Settings          | $\sim$  |           | 5 8 35-81 5 198               |            |
|                          |                     |         | Shorted   | Solenoid Detected             |            |
| Network                  | < Info              | ~       | Controll  | er Experienced WiFi<br>ection |            |
|                          |                     |         | Custom    |                               |            |
| Notifica                 | tions               | ~       | Local B   | utton Push                    |            |
|                          |                     |         | Delay W   | atering Enabled               |            |
| Connec                   | ted Home            | ~       | Automa    | tic Seasonal Adjust Applied   | $\bigcirc$ |
|                          |                     |         | Freeze \  | Varning                       |            |
|                          |                     |         | Irrigatio | n Event Complete              |            |
|                          |                     |         |           |                               |            |

 Перезагрузке модуля;
 Ошибке даты и времени;
 Коротком замыкании соленоида;
 Потере связи с модулем;
 Доступе к системе;
 Автоматических сезонных настройках;
 Заморозках;
 Завершении орошения.